| 「短期研修講座」Web申込み手順書                                                                                                    |                                                                                                    |
|----------------------------------------------------------------------------------------------------|----------------------------------------------------------------------------------------------------|
| <ol> <li>1 鹿児島県総合教</li> <li>育センターのWeb</li> <li>サイトを開く</li> </ol>                                                                         | 鹿児島県総合教育センター 検索 ※ 総合教育センターのURL<br>http://www.edu.pref.kagoshima.jp/                                                                                                    |
| 2 研修申込み用メ<br>ニューにログイン<br>する                                                                                                    | <ul> <li>(1) TOPページの 所修申込 をクリックし,<br/>「ログイン画面へ をクリックしてください。</li> <li>(2) [ログイン]画面が表示されたら,申込み用<br/>「ID」,「パスワード」を入力し, ログイン を<br/>クリックします。</li> </ul>                                                      |
| 3 申込み用メニュー<br>から選択する                                                                                                    | <ul> <li>ログイン後,[申込み用メニュー]</li> <li> <b>#</b>28<sup>id</sup></li></ul>                                                                                                    |
| 4 希望講座を選択<br>する                                                                                                    | 希望する講座の申込欄にある <mark>受付中</mark> のボタンをクリックすると,[申込者の情報入<br>力]画面が表示されます。(申込受付期間以外は,「不可」と表示されます。)                                                                                                    |
| 5 申込者の情報を<br>入力する                                                                                                    | <ul> <li>(1) [申込者の情報入力]画面から,必要事項を入力・選択してください。</li> <li>(2) 情報の入力が終わったら, 申込内容の確認へをクリックします。</li> </ul>                                                                                                    |
| <ol> <li>6 申込者の情報を<br/>確認する</li> </ol>                                                                                                   | <ul> <li>(1) 確認用の画面が表示されるので,修正がない場合は,登録をクリックします。</li> <li>※ 登録後の修正は,所属長への依頼が必要ですので,よく確認してください。</li> <li>(2) 登録が済んだら,必ず所属長へWebでの承認を依頼してください。</li> </ul>                                                  |
| <mark>7</mark> ( <mark>所属長の操作</mark> )<br>所属長が承認する                                                                                       | <ul> <li>(1) 2のログイン画面から,所属長用「ID」,「パスワード」を入力し, ログイン を<br/>クリックします。</li> <li>(2) [所属長用メニュー]画面の「承認待ち一覧」をクリックし,承認を行ってください。</li> </ul>                                                                       |
| 8 申込状況等を確<br>認する                                                                                                    | <ul> <li>(1) [申込み用メニュー]画面にある<br/>申込状況欄の「短期研修」をクリッ<br/>クします。申込者の情報や所属長<br/>の承認状況等を確認してください。</li> <li>(2) 承認者チェック欄が「未」の場<br/>合は,所属長に承認を依頼してください。</li> <li>(3) 方法」の場合は,市町村教委等への申込情報の送信が完了しています。</li> </ul> |
| 前期は5月下旬,後期は8月上旬に、受講の可否が決定します。                                                                                                    |                                                                                                    |
| ◎ ( <mark>所属長の操作</mark> )<br>受講決定を確認す<br>る                                                                                               | <ul> <li>(1) 所属長用「ID」、「パスワード」でログインしてください。</li> <li>(2) [所属長用メニュー]画面の「申込状況確認」をクリックし、確認してください。</li> <li>※ 決定通知は、発送してから各学校に届くまでに1週間程度かかります。特に実施時期の早い講座については、Webサイト上で決定状況を確認してください。</li> </ul>              |
| <ul> <li>◎ 受講決定後に行うこと</li> </ul>                                                                                                    | 受講者決定後,Webサイト短期研修講座詳細のページで,受講に際して必要な,「講<br>座日程表」や「レポート等」を必ず確認してください。                                                                                                    |
| 問合せ先         鹿児島県総合教育センター         教科教育研修課           TEL         (099)         294-2313         ※ Webサイトの画面は, 予告なく変更           することがあります。 |                                                                                                    |